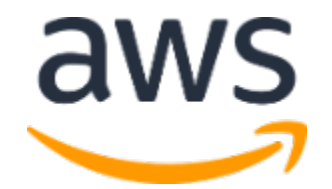

# **Amazon Web Services Data Engineering Immersion Day**

Database Migration Services Lab September 2021

### **Table of Contents**

| Introduction                                                    | 2  |
|-----------------------------------------------------------------|----|
| Create the Subnet Group                                         | 3  |
| Create the Replication Instance                                 | 4  |
| Create the Source Endpoint                                      | 6  |
| IAM Policy for DMS->S3 Access                                   | 8  |
| Create the Target Endpoint                                      | 11 |
| Create a task to perform the initial full copy                  | 12 |
| (Optional) Create the CDC endpoint to replicate ongoing changes | 18 |
| (Optional) Create a task to perform the ongoing replication     | 20 |

# Introduction

This lab will give you an understanding of the AWS Database Migration Service (AWS DMS). You will migrate data from an existing Amazon Relational Database Service (Amazon RDS) Postgres database to an Amazon Simple Storage Service (Amazon S3) bucket that you create.

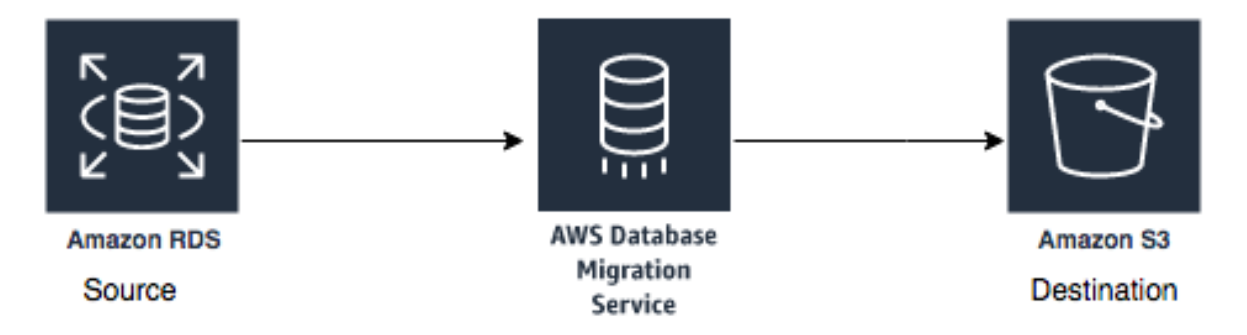

In this lab you will complete the following tasks:

- 1. Create a subnet group within the DMS Lab VPC
- 2. Create a DMS replication instance
- 3. Create a source endpoint
- 4. Create a target endpoint
- 5. Create a task to perform the initial migration of the data.

Optionally, you can add ongoing replication of data changes on the source: (Only one of the DMS replication instances will enable this feature.)

- 6. Create target endpoint for CDC files to place these files in a separate location than the initial load files
- 7. Create a task to perform the ongoing replication of data changes

Your instructor has already created and populated the RDS Postgres database that you will use as your source endpoint in this lab.

# Create the Subnet Group

1. Search **DMS service** in the AWS console

| aws           | Services 🔺 | Resource Groups 🗸        | 🙆 EKS 🛛 🚺   |
|---------------|------------|--------------------------|-------------|
|               |            |                          |             |
| History       |            | DMS                      |             |
| Console Home  | •          | Database Migration S     | Service     |
| Database Migr | ation      | Managed Database Migrati | ion Service |
| BDO           |            | EC2                      |             |
| RD5           |            | Lightsail 🗗              |             |
| CloudFormatic | on         | ECR                      |             |
| CloudWatch    |            | ECS                      |             |
| EC2           |            | EKS                      |             |
|               |            | Lambda                   |             |

2. On the DMS console, select **Subnet Groups**.

| AWS DMS ×                                                                        | DMS > Subnet group  |                       |               |                     |
|----------------------------------------------------------------------------------|---------------------|-----------------------|---------------|---------------------|
| Dashboard                                                                        | Subnet groups       |                       | C Actions V   | Create subnet group |
| <ul> <li>Conversion &amp; migration</li> <li>Database migration tasks</li> </ul> | Q Find subnet group |                       |               | < 1 > @             |
| <ul> <li>Resource management</li> </ul>                                          | Name                | ▼ Status              | VPC ID        |                     |
| Replication instances                                                            |                     | Empty subnet gro      | oup table     |                     |
| Endpoints                                                                        |                     | You don't have any su | ubnet groups. |                     |
| Certificates                                                                     |                     |                       |               |                     |
| Subnet groups                                                                    |                     |                       |               |                     |
| Events                                                                           |                     |                       |               |                     |
| Event subscriptions                                                              |                     |                       |               |                     |

- 3. Click Create subnet group.
- 4. In the Identifier box, type a descriptive name that you will easily recognize (e.g., dms-lab-subnet-grp).
- 5. In the Description box, type an easily recognizable description (e.g., Replication instance for production data system).
- 6. For VPC, select the name of the VPC that you created earlier (e.g., dmslstudv1). The subnet list populates in the Available Subnets pane.
- 7. Select as many subnets as you want and click Add. The selected subnets move to the Subnet Group pane. Note: DMS requires at least two separate availability zones to be selected.

| AWS DMS $\times$                                                                                                    | DMS $>$ Create subnet group                                                                                                    |
|----------------------------------------------------------------------------------------------------|----------------------------------------------------------------------------------------------------|
| Dashboard                                                                                                    | Create replication subnet group                                                                                                    |
| <ul> <li>Conversion &amp; migration</li> <li>Database migration tasks</li> </ul>                                                                                                    | Subnet group configuration                                                                                                    |
| <ul> <li>Resource management</li> <li>Replication instances</li> <li>Endpoints</li> <li>Certificates</li> <li>Subnet groups</li> <li>Events</li> <li>Event subscriptions</li> </ul> | Name<br>A regionally scoped unique identifier you will use to identify your Replication Subnet Group<br>dms-lab-subnet-grp<br>Description<br>Free form text to describe your Replication Subnet Group<br>Replication instance for production data system<br>VPC<br>vpc-0314e829ba12d9481  V                                             |
|                                                                                                    | Add subnets Add Subnet(s) to this Subnet Group. You may add subnets one at a time or add all the subnets related to this VPC. You may make additions/edits after this group is created.  subnet-006522a5bbf92c0c5 - dmslstudv1 × us-east-1a 10.0.0.0/26 Private subnet-097495655d22662d2 - dmslstudv1 × us-east-1b 10.0.0.64/26 Private |
|                                                                                                    | subnet-05f628a564cf25622 - dmslstudv1 X<br>us-east-1c 10.0.0.128/26 Private<br>Cancel Create subnet group                                                                                                    |

- 8. Click Create subnet group
- 9. On the DMS console, the subnet group status displays Complete.

| DMS > Subnet group  |            |                       |                                 |
|---------------------|------------|-----------------------|---------------------------------|
| Subnet groups (1)   |            |                       | C Actions V Create subnet group |
| Q Find subnet group |            |                       | < 1 > ©                         |
| Name                | ▼ Status   | VPC ID                | v                               |
| dms-lab-subnet-grp  | ⊘ Complete | vpc-0314e829ba12d9481 |                                 |

## Create the Replication Instance

- 1. On the DMS console, select **Replication instances**.
- 2. Click Create replication instance.

| AWS DMS $\times$         | DMS > Replication instance                                                                                                    |
|--------------------------|----------------------------------------------------------------------------------------------------|
| Dashboard                | Replication instances C Actions V Create replication instance                                                                                                    |
| Conversion & migration   | Q Find replication instance < 1 > (2)                                                                                                    |
| Database migration tasks |                                                                                                    |
| Resource management      | Name V Class Class |
| Replication instances    | Empty replication instance table                                                                                                    |
| Endpoints                | You don't have any replication instances.                                                                                                    |
| Certificates             |                                                                                                    |

- 3. For Name, type a name for the replication instance that you will easily recognize.
- 4. For Description, type a description you will easily recognize. (e.g., DMS-Replication-Instance).
- 5. For Instance class, choose **dms.t2.micro**.
- 6. For VPC, choose the **dmslsstudv1** that you created earlier in pre-lab.

NOTE: Keep the existing default settings. (You may see a newer engine version than what is shown in the example image.)

| AWS DMS                                                                                                    | X DMS > Create replication instance                                                                                                    |
|----------------------------------------------------------------------------------------------------|----------------------------------------------------------------------------------------------------|
| Dashboard                                                                                                    | Create replication instance                                                                                                    |
| <ul> <li>Conversion &amp; migration</li> <li>Database migration tasks</li> </ul>                                   | Replication instance configuration                                                                                                    |
| Database migration tasks    Replication instances  Endpoints Certificates Subnet groups Events Event subscriptions | Replication instance configuration         Name         The name must be unique among all of your replication instances in the current AWS region.         DMS-Replication-instance         Replication instance name must not start with a numeric value         Description         DMS replication instance for prod         The description must only have uniced letters, digits, whitespace, or one of these symbols:i/++.@. 1000         DMS replication instance for prod         The description must only have uniced letters, digits, whitespace, or one of these symbols:i/++.@. 1000         Italiance class         Onsets an appropriate instance class for your replication needs. Each instance class provides differing levels of compute, network and memory capacity.         If miss is based on DMS pricing [2].         Engine version         Choose an AWS DMS version to run on your replication instance.         3.1.3       Image: Compute symbols.         Jocose an aux 50 DMS version to run on your replication instance.         J.1.3       Image: Compute symbols.         Descret be amount of storage space you want for your replication instance. AWS DMS uses this storage for log files and cached transactions while replication tasks are in progress.         So       Image: Compute symbols.         Marcel       Image: Compute symbols.         So       Image: Compute symbols.         So |
|                                                                                                    | Choose an Amazon Virtual Private Cloud (VPC) where your replication instance should run.  vpc-0314e829ba12d9481 - dmslstudv1                                                                                                    |
|                                                                                                    | Multi AZ<br>If you choose this option, AWS DMS will perform a multi-AZ deployment,<br>with a primary instance in one availability zone (AZ) and a standby instance<br>in another AZ. This configuration provides a highly available, fault-tolerant<br>replication environment.                                                                                                    |

- 7. Click **Advanced** to expand the section.
- 8. Select the security group with **sgdefault** in the name.

| AWS DMS                                                                                   | × | Publicly accessible<br>If you choose this option, AWS DMS will assign a public IP address to your<br>replication instance, and you'll be able to connect to databases outside of<br>your Amazon VPC.                                                                    |        |        |
|-------------------------------------------------------------------------------------------|---|----------------------------------------------------------------------------------------------------|--------|--------|
| Dashboard                                                                                 |   |                                                                                                    |        |        |
| <ul> <li>Conversion &amp; migration</li> <li>Database migration tasks</li> </ul>          |   | <ul> <li>Advanced security and network configuration</li> </ul>                                                                                                    |        |        |
| <ul> <li>Resource management</li> <li>Replication instances</li> <li>Endpoints</li> </ul> |   | Replication subnet group<br>Choose a subnet group for your replication instance. The subnet group defines the IP ranges and subnets that<br>your replication instance can use within the Amazon VPC you've chosen.<br>dms-lab-subnet-grp                                |        |        |
| Certificates<br>Subnet groups<br>Events                                                   |   | Availability zone<br>Choose an availability zone (AZ) where you want your replication instance to run. The default is "No<br>preference", meaning that AWS DMS will determine which AZ to use.                                                                          |        |        |
| Event subscriptions                                                                       |   | VPC security group(s)<br>Choose one or more security groups for your replication instances. The security group(s) specify inbound and<br>outbound rules to control network access to your replication instance.<br>Use default<br>dmslab-student-sgdefault-G2VY06TNTMNZ |        |        |
|                                                                                           |   | (Default) aws/dms  Account                                                                                                    |        |        |
|                                                                                           |   | Description<br>Key ARN                                                                                                    |        |        |
|                                                                                           |   | ► Maintenance                                                                                                    |        |        |
|                                                                                           |   |                                                                                                    | Cancel | Create |

- 9. Click **Create**.
- 10. The DMS console displays **creating** for the instance status. When the replication instance is ready, the status changes to **available**.

| AWS DMS $\times$         | DMS > Replication Instance                                                                                                    |
|--------------------------|----------------------------------------------------------------------------------------------------|
| Dashboard                | Replication instances (1) Create replication instance                                                                                                    |
| Conversion & migration   | Q. Find replication instance < 1 > Ø                                                                                                    |
| Database migration tasks |                                                                                                    |
| Resource management      | Name     VPC     VPC     VPC     VP     VPL     VPL     V |
| Replication instances    | dms-replication-Instance dms.t2.micro 🙆 vailable 3.1.3 us-east-1a vpc-0314e829ba12d9481 Yes 3.213.132.171 10.0.0.7                                                                                                    |
| Endpoints                |                                                                                                    |

# Create the Source Endpoint

1. On the DMS console, select Endpoints.

| AWS DMS                  | × | DMS > Endpoint                                                             |                            |
|--------------------------|---|----------------------------------------------------------------------------|----------------------------|
| Dashboard                |   | Endpoints                                                                  | C Actions  Create endpoint |
| ▼ Conversion & migration |   | Q Find endpoint                                                            | < 1 > @                    |
| Database migration tasks |   |                                                                            |                            |
| Resource management      |   | Name V Type V Status V Engine V Server name V Port V Migration Hub Mapping | v ARN v Certificate ARN v  |
| Replication instances    |   | Empty endpoint table                                                       |                            |
| Endpoints                |   | You don't have any endpoints.                                              |                            |
| Certificates             |   |                                                                            |                            |

- 2. Click Create endpoint.
- 3. On the Create endpoint page, for Endpoint type, select **Source**.
- 4. For Endpoint identifier, select your easily recognized name.
- 5. For Source engine, select **postgres**.
- 6. Enter the **Server name** provided by your instructor, or if you ran instructor lab then take recorded endpoint from the same pre-lab.
- 7. For Port, enter **5432**.
- 8. For SSL mode, choose **none**.
- 9. For User name, type **adminuser**.
- 10. For Password, type **admin123**.
- 11. For Database name, type **sportstickets**.

| AWS DMS $\times$                               | Create endpoint                                                                                                    |                                                                                        |
|------------------------------------------------|----------------------------------------------------------------------------------------------------|----------------------------------------------------------------------------------------|
| Dashboard                                      | Endpoint type Info                                                                                                    |                                                                                        |
| <ul> <li>Conversion &amp; migration</li> </ul> |                                                                                                    |                                                                                        |
| Database migration tasks                       | <ul> <li>Source endpoint</li> </ul>                                                                                                    | Target endpoint                                                                        |
| <ul> <li>Resource management</li> </ul>        | A source endpoint allows AWS DMS to read data from a<br>database (on-premises or in the cloud), or from other data<br>source such as Amazon S3. | A target endpoint allows AWS DMS to write data to a database, or to other data source. |
| Replication instances                          |                                                                                                    |                                                                                        |
| Endpoints                                      | Select RDS DB instance                                                                                                    |                                                                                        |
| Certificates                                   |                                                                                                    |                                                                                        |
| Subnet groups                                  |                                                                                                    |                                                                                        |
| Events                                         |                                                                                                    |                                                                                        |
| Event subscriptions                            | Endpoint configuration                                                                                                    |                                                                                        |
|                                                | Endpoint identifier Info<br>A label for the endpoint to help you identify it.                                                                   |                                                                                        |
|                                                | prodendpoint-postgre                                                                                                    |                                                                                        |
|                                                | Source engine<br>The type of database engine this endpoint is connected to.                                                                     |                                                                                        |
|                                                | postgres                                                                                                    | ▼                                                                                      |
|                                                | Server name                                                                                                    |                                                                                        |
|                                                | dmslabinstance.c1ny3gywsvdz.us-east-1.rds.amazona                                                                                               | ws.com                                                                                 |
|                                                | Port<br>The port the database runs on for this endpoint.                                                                                        | Secure Socket Layer (SSL) mode<br>The type of Secure Socket Layer enforcement          |
|                                                | 5432                                                                                                    | none 🔻                                                                                 |
|                                                | User name Info                                                                                                    | Password Info                                                                          |
|                                                | master                                                                                                    |                                                                                        |
|                                                |                                                                                                    |                                                                                        |
|                                                |                                                                                                    |                                                                                        |
|                                                | sportstickets                                                                                                    |                                                                                        |

12. Expand the **Test endpoint connection (optional) section**, and choose your DMS Lab VPC name on the VPC drop-down list.

13. Click **Run test**. This step tests connectivity to the source database system. If successful, the message "Connection tested successfully" appears.

| AWS DMS                                                                          | × | Database name<br>sportstickets                                                                                                    |                                                                                                    |                                                               |                         |
|----------------------------------------------------------------------------------|---|----------------------------------------------------------------------------------------------------|----------------------------------------------------------------------------------------------------|---------------------------------------------------------------|-------------------------|
| Dashboard                                                                        |   |                                                                                                    |                                                                                                    |                                                               |                         |
| <ul> <li>Conversion &amp; migration</li> <li>Database migration tasks</li> </ul> |   | Endpoint-specific sett                                                                                                    | ings                                                                                                    |                                                               |                         |
| <ul> <li>Resource management</li> </ul>                                          |   |                                                                                                    |                                                                                                    |                                                               |                         |
| Replication instances                                                            |   | KMS master key                                                                                                    |                                                                                                    |                                                               |                         |
| Endpoints                                                                        |   |                                                                                                    |                                                                                                    |                                                               |                         |
| Certificates                                                                     |   | <ul> <li>Test endpoint connect</li> </ul>                                                                                                    | ion (optional)                                                                                                    |                                                               |                         |
| Subnet groups                                                                    |   |                                                                                                    |                                                                                                    |                                                               |                         |
| Event subscriptions                                                              |   | Test your endpoint connection b<br>After clicking "Run test", an endp<br>connect to the instance. If the co<br>aren't saved will be deleted.<br>VPC | y selecting a replication instance within yu<br>soint will be created with the details provi<br>nnection fails, you can edit and test it aga | our desired VPC.<br>ded and attempt to<br>ain. Endpoints that |                         |
|                                                                                  |   | vpc-0314e829ba12d9481 - dr                                                                                                    | nslstudv1 💌                                                                                                    |                                                               |                         |
|                                                                                  |   | Replication instance<br>A replication instance performs the di<br>dms-replication-instance                                                          | stabase migration                                                                                                    |                                                               |                         |
|                                                                                  |   | Run test<br>After tiicking "Run test", an endpoint<br>faïks, you can edit and test it again. Er                                                     | will be created with the details provided and atte<br>dpoints that aren't saved will be deleted.                                             | impt to connect to the inst                                   | ance. If the connection |
|                                                                                  |   | Endpoint identifier                                                                                                    | Replication instance                                                                                                    | Status                                                        | Message                 |
|                                                                                  |   | prodendpoint-postgre                                                                                                    | dms-replication-instance                                                                                                    | successful                                                    |                         |
|                                                                                  |   |                                                                                                    |                                                                                                    | Cancel                                                        | Create endpoint         |

- 14. Click **Create endpoint** to create the endpoint.
- 15. When available, the endpoint status changes to **active**.

| AWS DMS $\times$         | DMS > Endpoint                                                                                                    |                                    |
|--------------------------|----------------------------------------------------------------------------------------------------|------------------------------------|
| Dashboard                | Endpoints (1) C Action                                                                                                    | ns V Create endpoint               |
| Conversion & migration   | Q Find endpoint                                                                                                    | < 1 > 💿                            |
| Database migration tasks |                                                                                                    |                                    |
| Resource management      | □ Name ▼ Type ▼ Status ▼ Engine ▼ Server name ▼ Port ▼ Migration Hub Mapping ▼ ARN                                                               |                                    |
| Replication instances    | prodendpoint-postgre     Source     I     OActive     PostgreSQL     dmslabinstance.r1ny3gywsvdz.us-east-1.rds.amazonaws.com     5432     arn:aw | vs:dms:us-east-1:341259728059:endp |
| Endpoints                |                                                                                                    |                                    |

### IAM Policy for DMS->S3 Access

Now that we have created the source endpoint from which we want to replicate and/or export data from, we now need a security policy and role that DMS can run under to store the results against our target.

**The policy and role have been created for you** in the student prelab by an AWS CloudFormation template, with a permission set that allows the DMS service to access the S3 bucket.

Below IAM policy for the IAM role granted to your S3 bucket endpoint, enabling DMS to write to the S3 bucket. This policy grants *GetObject, PutObject, DeleteObject and ListBucket* to a bucket with a name that starts with dmslab. See the following code for an example:

```
{
  "Version": "2012-10-17",
  "Statement": [
    {
      "Action": [
        "s3:GetObject",
        "s3:PutObject",
        "s3:DeleteObject"
      ],
      "Resource": [
        "arn:aws:s3:::dmslabstudent-dmslabs3bucket-1eegnc2tj056l/*"
      ],
      "Effect": "Allow"
    },
    {
      "Action": [
        "s3:ListBucket"
      ],
      "Resource": [
        " arn:aws:s3:::dmslabstudent-dmslabs3bucket-1eegnc2tj056l"
      ],
      "Effect": "Allow"
    }
 ]
}
```

Explore the IAM Role by following below steps:

- 1. On the IAM console, select Roles.
- 2. On the Roles page, in the search box, type **dmslab** to filter the results.
- 3. Click the **DMSLabRoleS3** role name.

| Search IAM         | IAM Roles Documentation     Tutorial: Setting Up Cross | Account Access |                  |
|--------------------|--------------------------------------------------------|----------------|------------------|
| Dashboard          | Common Scenarios for Ro                                | bles           |                  |
| Groups             |                                                        |                |                  |
| Users              | Create role Delete role                                |                |                  |
| Roles              |                                                        |                |                  |
| Policies           | Q dmslab                                               |                |                  |
| Identity providers | Role name 👻                                            | Description    | Trusted entities |
| Account settings   | dmslab-student-DMSI a                                  | bBo            | AWS service: dms |
| Credential report  |                                                        |                |                  |
|                    |                                                        |                |                  |

```
Encryption keys
```

### 4. Look at the **ROLE ARN** value for this role.

| Search IAM                                                                                  | Roles > dmslab-                                    | -student-DMSLabRoleS3-                                                                                            | 1SR7IR2GC5VD5                                                             |                              |                                  | Delete role       |
|---------------------------------------------------------------------------------------------|----------------------------------------------------|----------------------------------------------------------------------------------------------------|---------------------------------------------------------------------------|------------------------------|----------------------------------|-------------------|
| Dashboard<br>Groups<br>Users<br>Roles<br>Policies<br>Identity providers<br>Account settings | Maxi                                               | Role ARN<br>Role description<br>Instance Profile ARNs<br>Path<br>Creation time<br>mum CLI/API session<br>duration | arn:aws:iam::34125<br>Edit<br>2<br>/<br>2018-09-29 21:51 F<br>1 hour Edit | 9728059:role/dmslab-sl<br>DT | udent-DMSLabRoleS3-1SR7IR2GC5VD5 | 2                 |
| Credential report                                                                           | Permissions                                        | Trust relationships                                                                                               | Access Advisor                                                            | Revoke sessions              |                                  |                   |
| Encryption keys                                                                             | <ul> <li>Permissi</li> <li>Attach polic</li> </ul> | ons policies (1 polic                                                                                             | y applied)                                                                |                              |                                  | Add inline policy |
|                                                                                             | Policy                                             | name 👻                                                                                                    |                                                                           |                              | Policy type 👻                    |                   |
|                                                                                             | ► DM                                               | SLabS3Policy                                                                                                    |                                                                           |                              | Inline policy                    | ×                 |

5. Expand the *DMSLabS3Policy*, record the **s3 bucket name** from the Resource section. NOTE: don't copy the ARN prefix '*arn:aws:s3:::*'

| DMSLabS3Policy Policy summary {} JSON Edit policy 11 "arn:aws:s3:::dmslabstudent-dmsla | Inline policy Simulate     |
|----------------------------------------------------------------------------------------|----------------------------|
| Policy summary {} JSON Edit policy                                                     | Simulate                   |
| 11 "arn:aws:s3:::dmslabstudent-dmsla                                                   |                            |
|                                                                                        | bs3bucket-1eegnc2tj056l/*" |
| 12 ],                                                                                  |                            |
| 13 "Effect": "ALLow"                                                                   |                            |
| 15 - 5                                                                                 |                            |
| 16 "Action": E                                                                         |                            |
| 17 "s3:ListBucket"                                                                     |                            |
| 18 ],                                                                                  |                            |
| 19- "Resource": [                                                                      |                            |
| 20 "arn:aws:s3:::dmslabstudent-dmsla                                                   | bs3bucket-1eegnc2tj056l"   |
| 21 ],                                                                                  |                            |
| 22 "Effect": "Allow"                                                                   |                            |

## Create the Target Endpoint

Before start, make sure you have the following information on hand:

- **DMSLabRoleS3 ARN** arn:aws:iam::xxxx:role/xxxxx
- **s3 Bucket Name** xxxx-dmslabs3bucket-xxxxx
- 1. On the DMS console, select Endpoints.

| AWS DMS                                 | × | DMS > Endpoint                                                             |                             |
|-----------------------------------------|---|----------------------------------------------------------------------------|-----------------------------|
| Dashboard                               |   | Endpoints                                                                  | C Actions V Create endpoint |
| Conversion & migration                  |   | Q. Find endpoint                                                           | < 1 > @                     |
| Database migration tasks                |   |                                                                            |                             |
| <ul> <li>Resource management</li> </ul> |   | Name V Type V Status V Engine V Server name V Port V Migration Hub Mapping | ▼ ARN ▼ Certificate ARN ▼   |
| Replication instances                   |   | Empty endpoint table                                                       |                             |
| Endpoints                               |   | You don't have any endpoints.                                              |                             |
| Certificates                            |   |                                                                            |                             |

- 2. Click Create endpoint.
- 3. For Endpoint type, select Target.
- 4. For Endpoint identifier, type an easily recognized name.
- 5. For Target engine, choose **s3**.
- 6. For Service access role ARN, paste the DMSLabRoleS3 ARN number
- 7. For Bucket name, paste the **s3 bucket name**
- 8. For Bucket folder, type tickets.

| AWS DMS                                                                                                    | × | DMS > Create endpoint                                                                                                    |
|----------------------------------------------------------------------------------------------------|---|----------------------------------------------------------------------------------------------------|
| Dashboard                                                                                                    |   | Create endpoint                                                                                                    |
| <ul> <li>Conversion &amp; migration</li> <li>Database migration tasks</li> </ul>                                                                       |   | Endpoint type Info                                                                                                    |
| <ul> <li>Resource management</li> <li>Replication instances</li> <li>Endpoints</li> <li>Certificates</li> <li>Subnet groups</li> <li>Events</li> </ul> |   | Source endpoint     A source endpoint allows AWS DMS to read data from a     database (on-premises or in the cloud), or from other data     source such as Amazon 53.     Select RDS DB instance                                                                                                    |
| Event subscriptions                                                                                                    |   |                                                                                                    |
|                                                                                                    |   | Endpoint configuration                                                                                                    |
|                                                                                                    |   | Endpoint identifier Info<br>A label for the endpoint to help you identify it.<br>Target engine<br>Target engine<br>Target engine this endpoint is connected to.<br>\$3<br>Service access role ARN<br>Role that can access target<br>arr:aws:iam::341259728059:role/dmslab-student-DMSLabRole53-8DVW2RR7J7QZ<br>Bucket name<br>The name of an Amazon 53 bucket where DMS will read the files from |
|                                                                                                    |   | dmslab-student-dmslabs3bucket-woti4bf73cw3                                                                                                    |
|                                                                                                    |   | Bucket folder The Amazon 53 bucket path where the CSV files can be found tickets                                                                                                    |

- 9. Click Endpoint-specific settings to expand the section.
- 10. In the **Extra connection attributes** box, type **addColumnName=true**. This attribute includes the column names in the files in the S3 bucket.

- 11. Expand the **Test endpoint connection (optional) section**, and choose your **dmslstudv1** name on the **VPC** drop-down list.
- 12. Click **Run test**. This step tests connectivity to the source database system. If successful, the message "Connection tested successfully" appears.
- 13. Click **Create Endpoint**. If the button is grey out, just click **Cancel** button.

| AWS DMS                                        | × |                                                                                                    |                                                                                                    |                                                                   | ,               |
|------------------------------------------------|---|----------------------------------------------------------------------------------------------------|----------------------------------------------------------------------------------------------------|-------------------------------------------------------------------|-----------------|
| Dashboard                                      |   | <ul> <li>Endpoint-specific set</li> </ul>                                                                                                    | ttings                                                                                                    |                                                                   |                 |
| <ul> <li>Conversion &amp; migration</li> </ul> |   |                                                                                                    | -                                                                                                    |                                                                   |                 |
| Database migration tasks                       |   | Extra connection attributes                                                                                                    | rameters here. See the documentation for more in                                                                                                    | formation.                                                        |                 |
| <ul> <li>Resource management</li> </ul>        |   | addColumnName=true                                                                                                    | _                                                                                                    |                                                                   |                 |
| Replication instances                          |   | • • • • • • • • • • • • • • • • • • •                                                                                                    |                                                                                                    |                                                                   |                 |
| Endpoints                                      |   |                                                                                                    |                                                                                                    |                                                                   |                 |
| Certificates                                   |   |                                                                                                    |                                                                                                    |                                                                   |                 |
| Subnet groups                                  |   | <ul> <li>Test endpoint conner</li> </ul>                                                                                                    | ection (optional)                                                                                                    |                                                                   |                 |
| Events                                         |   |                                                                                                    |                                                                                                    |                                                                   |                 |
| Event subscriptions                            |   | Test your endpoint connection<br>After clicking "Run test", an er<br>connect to the instance. If the<br>aren't saved will be deleted.<br>VPC<br>vpc-0314e829ba12d9481 -<br>Replication instance<br>A replication instance<br>dms-replication-instance | n by selecting a replication instance within<br>indpoint will be created with the details pro<br>connection fails, you can edit and test it a<br>dmslstudv1<br>e database migration | your desired VPC.<br>vided and attempt to<br>gain. Endpoints that |                 |
|                                                |   | After clicking "Run test", an endpo<br>fails, you can edit and test it again<br>Endpoint identifier                                                                                                    | Int will be created with the details provided and at<br>Endpoints that aren't saved will be deleted.  Replication instance                                                          | tempt to connect to the ins                                       | Message         |
|                                                |   | targetendpoint                                                                                                    | dms-replication-instance                                                                                                    | successful                                                        |                 |
|                                                |   |                                                                                                    |                                                                                                    | Cancel                                                            | Create endpoint |

When available, the endpoint status changes to **active**.

| AWS DMS                                 | × | DM | S > Endpo  | int          |       |        |          |            |                            |                                |        |               |           |                |                           |
|-----------------------------------------|---|----|------------|--------------|-------|--------|----------|------------|----------------------------|--------------------------------|--------|---------------|-----------|----------------|---------------------------|
| Dashboard                               |   |    | Endpoints  | (2)          |       |        |          |            |                            |                                |        |               | C         | Actions v      | Create endpoint           |
| Conversion & migration                  |   |    | Q Find end | ipoint       |       |        |          |            |                            |                                |        |               |           |                | < 1 > 💿                   |
| Database migration tasks                |   |    |            |              |       |        |          |            |                            |                                |        |               |           |                |                           |
| <ul> <li>Resource management</li> </ul> |   |    | Nam        | e            |       | Туре 🔻 | Status 🔻 | Engine 🔻   | Server name                | Ŧ                              | Port v | Migration Hub | Mapping 🔻 | ARN            |                           |
| Replication instances                   |   |    | prode      | endpoint-pos | stgre | Source | ⊘ Active | PostgreSQL | dmslabinstance.c1ny3gywsvd | dz.us-east-1.rds.amazonaws.com | 5432   |               |           | arn:aws:dms:us | -east-1:341259728059:endp |
| Endpoints                               |   |    | targe      | tendpoint    |       | Target | ⊘ Active | Amazon S3  | -                          |                                |        |               |           | arn:aws:dms:us | -east-1:341259728059:endp |
| Certificates                            |   | -  | -          |              |       | -      | -        |            |                            |                                |        |               |           |                |                           |

## Create a task to perform the initial full copy

1. On the DMS console, select **Database Migration Tasks**.

| AWS DMS                                 | : | DMS > Database migration tasks                                                                                                    |   |
|-----------------------------------------|---|----------------------------------------------------------------------------------------------------|---|
| Dashboard                               |   | Database migration tasks                                                                                                    | ì |
| Conversion & migration                  |   | Q. Find task < 1 > @                                                                                                    |   |
| Database migration tasks                |   |                                                                                                    |   |
| <ul> <li>Resource management</li> </ul> |   | Rame v Status v Source v Target v Type v Progress v Elapsed time v Tables loaded v Tables loading v Tables queued v Tables errored v |   |
| Replication instances                   |   | Empty replication task table                                                                                                    |   |
| Endpoints                               |   | You don't have any replication tasks.                                                                                                |   |
| Certificates                            |   |                                                                                                    | _ |

2. Click Create Task.

- 3. Type an easily recognized **Task name**.
- 4. Select your **Replication instance**.
- 5. Select your **Source endpoint**.
- 6. Select your Target endpoint.
- 7. For Migration type, choose **Migrate existing data**.
- 8. Select the **Start task on create** check box.

| AWS DMS $\times$                                                                 | DMS > Create replication task                    |
|----------------------------------------------------------------------------------|--------------------------------------------------|
| Dashboard                                                                        | Create data migration task                       |
| <ul> <li>Conversion &amp; migration</li> <li>Database migration tasks</li> </ul> | Task configuration                               |
| Resource management                                                              | Task identifier                                  |
| Replication instances                                                            | DMS-task                                         |
| Endpoints<br>Certificates                                                        | Replication instance                             |
| Subnet groups                                                                    | dms-replication-instance - vpc-0314e829ba12d9481 |
| Events                                                                           | Source database endpoint                         |
| Event subscriptions                                                              | prodendpoint-postgre                             |
|                                                                                  | Target database endpoint                         |
|                                                                                  | targetendpoint                                   |
|                                                                                  | Migration type Info                              |
|                                                                                  | Migrate existing data                            |
|                                                                                  | Start task on create                             |

- 9. Expand Task Settings.
- 10. Select the Enable CloudWatch logs check box.

| AWS DMS X                                                                        | Task settings                                                                                                    |
|----------------------------------------------------------------------------------|----------------------------------------------------------------------------------------------------|
| Dashboard                                                                        |                                                                                                    |
| <ul> <li>Conversion &amp; migration</li> <li>Database migration tasks</li> </ul> | Target table preparation mode Info <ul> <li>Do nothing</li> <li>Drop tables on target</li> </ul>                                                                                                    |
| Resource management                                                              | O Truncate                                                                                                    |
| Replication instances<br>Endpoints<br>Certificates<br>Subnet groups<br>Events    | Include LOB columns in replication Info <ul> <li>Don't include LOB columns</li> <li>Full LOB mode</li> <li>Limited LOB mode</li> </ul> Maximum LOB size (KB) Info                                                                                                    |
| Event subscriptions                                                              | 32         Enable validation         Choose this setting if you want AWS DMS to compare the data at the source and the target, immediately after it performs a full data load. Validation ensures that your data was migrated accurately, but it requires additional time to complete.         I Image: Enable CloudWatch logs       Info 1         Image: CloudWatch logs       Info 1         Image: CloudWatch logs       Info 1 |

- 11. Go to Table Mappings.
- 12. Click on Add new selection rule
- 13. For Schema name, select **dms\_sample** from drop down. Keep the settings for the remaining fields

| <ul> <li>Guided UI</li> <li>Set up your table mapping rules using a step-<br/>interface.</li> </ul>                                                                                                    | by-step guided                                      | n more 🔀<br>ning rules directly, in JSON format. |
|----------------------------------------------------------------------------------------------------|-----------------------------------------------------|--------------------------------------------------|
| ecify at least one selection rule with an inc                                                                                                    | clude action. After you do this, you can add on     | ne or more transformation rules.                 |
| Choose the schema and/or tables you wa migration task. Info                                                                                                    | nt to include with, or exclude from, your           | Add new selection rule                           |
| where schema name is like 'dms_same is like 'dms_same is like ' | nple' and <b>table name</b> is like '%', include    | o ×                                              |
| Schema                                                                                                    |                                                     |                                                  |
| dms_sample                                                                                                    |                                                     | •                                                |
| Table name<br>Use the % character as a wildcard                                                                                                    |                                                     |                                                  |
| %<br>Action                                                                                                    |                                                     |                                                  |
| Include                                                                                                    | objects, or exclude to ignore them during the migra | ▼                                                |
| Source filters Info                                                                                                    |                                                     | Add column filter                                |
| Transformation rules                                                                                                    |                                                     |                                                  |
| Advanced task settings                                                                                                    |                                                     |                                                  |
|                                                                                                    |                                                     |                                                  |

#### 14. Click Create task.

Your task is created and starts automatically. (Note: The complete creation and data extraction process takes 5 to 15 minutes.)

| DMS > Data | base migration tasks  |                      |                |           |            |                |                 |                  |                 |                  |
|------------|-----------------------|----------------------|----------------|-----------|------------|----------------|-----------------|------------------|-----------------|------------------|
| Database   | e migration tasks (1) |                      |                |           |            |                |                 |                  | C Actions V     | Create task      |
| Nar        | me 🔻 Status 🔻         | Source 💌             | Target 💌       | Туре 🔻    | Progress V | Elapsed time 🔻 | Tables loaded 🔻 | Tables loading 🔻 | Tables queued 🔻 | Tables errored 🔻 |
| dms        | s-task 💬 Running      | prodendpoint-postgre | targetendpoint | Full load | 66 %       | 4 m            | 15              | 1                | 0               | 0                |

Once complete, the console displays 100% complete. Select your task and explore the summary:

| ms-task                               |                                |                                 |                                         | C Actions |  |  |  |
|---------------------------------------|--------------------------------|---------------------------------|-----------------------------------------|-----------|--|--|--|
| Summary                               |                                |                                 |                                         |           |  |  |  |
| Status                                | Type                           | Source                          | Target                                  |           |  |  |  |
| Ø Load complete                       | Full load                      | prodendpoint-postgre            | targetendpoint                          |           |  |  |  |
| Overview details                      |                                |                                 |                                         |           |  |  |  |
| Basic configuration                   |                                |                                 |                                         |           |  |  |  |
| Task ARN                              | k:MUYIRRCLBYT45EZESVNFNGAUL4 🗗 | Status                          | Status                                  |           |  |  |  |
| am:aws:dms:us-east-1:341259728059:tas |                                | Status Complete                 | Ø Load complete                         |           |  |  |  |
| Type                                  |                                | Replication instance            | Replication instance                    |           |  |  |  |
| Full load                             |                                | dms-replication-instance        | dms-replication-instance                |           |  |  |  |
| Source                                |                                | Target                          | Target                                  |           |  |  |  |
| prodendpoint-postgre                  |                                | targetendpoint                  | targetendpoint                          |           |  |  |  |
| Last failure message                  |                                | Created                         | Created                                 |           |  |  |  |
| -                                     |                                | 5/29/2019, 10:55:15 AM GMT-0700 | 5/29/2019, 10:55:15 AM GMT-0700         |           |  |  |  |
| Started                               |                                | Migration task logs Info        | Migration task logs Info<br>View logs 🔄 |           |  |  |  |

Scroll down and you can observe all table information loaded in S3 from RDS by DMS

| Table | e statistics (16) |                       |                 |           |           |           |        |                  | C          | Valldate again     | Reload table data      |
|-------|-------------------|-----------------------|-----------------|-----------|-----------|-----------|--------|------------------|------------|--------------------|------------------------|
| Q /   | Ind schema        |                       |                 |           |           |           |        |                  |            |                    | < 1 > ©                |
|       | Schema name 🔻     | Table 👻               | Load state 🗢    | Inserts 🔻 | Deletes 🔻 | Updates 🔻 | DDLs V | Full load rows 🔻 | Total 🔻    | Validation state 🔻 | Validation pending $=$ |
|       | dms_sample        | seat_type             | Table completed | 0         | 0         | 0         | 0      | 6                | 6          | Not enabled        | 0                      |
|       | dms_sample        | seat                  | Table completed | 0         | 0         | o         | 0      | 603,631          | 603,631    | Not enabled        | o                      |
|       | dms_sample        | mlb_data              | Table completed | 0         | 0         | 0         | 0      | 2,230            | 2,230      | Not enabled        | 0                      |
|       | dms_sample        | player                | Table completed | 0         | o         | 0         | o      | 5,157            | 5,157      | Not enabled        | 0                      |
|       | dms_sample        | ticket_purchase_hist  | Table completed | 0         | 0         | 0         | 0      | 6,038,756        | 6,038,756  | Not enabled        | 0                      |
|       | dms_sample        | person                | Table completed | 0         | o         | 0         | o      | 7,025,584        | 7,025,584  | Not enabled        | 0                      |
|       | dms_sample        | name_data             | Table completed | 0         | 0         | 0         | 0      | 5,360            | 5,360      | Not enabled        | 0                      |
|       | dms_sample        | sport_team            | Table completed | 0         | o         | 0         | 0      | 62               | 62         | Not enabled        | 0                      |
|       | dms_sample        | sport_league          | Table completed | 0         | 0         | 0         | 0      | 2                | 2          | Not enabled        | 0                      |
|       | dms_sample        | sporting_event        | Table completed | 0         | o         | 0         | o      | 1,158            | 1,158      | Not enabled        | 0                      |
|       | dms_sample        | sporting_event_ticket | Table completed | 0         | 0         | 0         | 0      | 15,212,460       | 15,212,460 | Not enabled        | 0                      |
|       | dms_sample        | sport_division        | Table completed | 0         | o         | 0         | o      | 14               | 14         | Not enabled        | 0                      |
|       | dms_sample        | sport_location        | Table completed | 0         | 0         | 0         | 0      | 62               | 62         | Not enabled        | 0                      |
|       | dms_sample        | sport_type            | Table completed | 0         | 0         | 0         | o      | 0                | 0          | Not enabled        | 0                      |
|       | dms_sample        | nfl_stadium_data      | Table completed | 0         | 0         | 0         | 0      | 32               | 32         | Not enabled        | 0                      |
|       | dms_sample        | nfl_data              | Table completed | 0         | 0         | o         | 0      | 2,928            | 2,928      | Not enabled        | 0                      |

15. Open the S3 console and view the data that was copied by DMS.

Your S3 bucket name will look like below : BucketName/bucket\_folder\_name/schema\_name/table\_name/objects/

|   | Amazon S      | S3 >     | dmslab-stud    | ent-dmslabs3buc     | ket-woti4bf73cw3 | > | tickets | > | dms_sample |
|---|---------------|----------|----------------|---------------------|------------------|---|---------|---|------------|
|   |               | Overvie  | ew             |                     |                  |   |         |   |            |
| ſ |               |          |                |                     |                  |   |         |   |            |
|   | <b>Q</b> Type | a prefix | and press Ent  | er to search. Press | ESC to clear.    |   |         |   |            |
|   | 🛓 Uploa       | d +      | - Create folde | Download            | Actions ~        |   |         |   |            |
|   |               |          |                |                     |                  |   |         |   |            |
|   | Nan           | ne 👻     |                |                     |                  |   |         |   |            |
|   |               | mlb_da   | ata            |                     |                  |   |         |   |            |
|   |               | name_    | data           |                     |                  |   |         |   |            |
|   |               | nfl_dat  | a              |                     |                  |   |         |   |            |
|   |               | nfl_sta  | dium_data      |                     |                  |   |         |   |            |
|   |               | person   | i i            |                     |                  |   |         |   |            |
|   |               | player   |                |                     |                  |   |         |   |            |
|   |               | seat     |                |                     |                  |   |         |   |            |
|   |               | seat_ty  | /pe            |                     |                  |   |         |   |            |
|   |               | sport_c  | division       |                     |                  |   |         |   |            |
|   |               | sport_l  | eague          |                     |                  |   |         |   |            |
|   |               | sport_l  | ocation        |                     |                  |   |         |   |            |
|   |               | sport_t  | team           |                     |                  |   |         |   |            |
|   |               | sportin  | ig_event       |                     |                  |   |         |   |            |
|   |               | sportin  | ig_event_ticke | t                   |                  |   |         |   |            |
|   | □ ►           | ticket_  | purchase_hist  |                     |                  |   |         |   |            |

- 16. Navigate to one of the files and review it using <u>S3 Select</u>:
  - a. Navigate in to the directory named \*\*player\*\* and select the check box next to the file name.
  - b. Click the Actions dropdown button and choose Query with S3 Select. Amazon 53 > mod-3fccddd609114925-dmslabs3bucket-1ut2vprjgnoe1 > tickets/ > dms\_sample/ > player/

| player/                                                                                                    |                                                                                                    | Copy S3 URI                                                  |
|----------------------------------------------------------------------------------------------------|----------------------------------------------------------------------------------------------------|--------------------------------------------------------------|
| Objects Properties                                                                                                    |                                                                                                    |                                                              |
| Objects (1)         Objects are the fundamental entities stored in Amazon 53. You can use Amazon 53 inventory [2] to get a list of all objects in yo grant them permissions. Learn more [2]         C       C Copy S3 URI       C Copy URL       Download       Open [2]       Delete         Q. Find objects by prefix       Image: Copy Copy Copy Copy Copy Copy Copy Copy | ur bucket. For others to access your obje<br>Actions ▲ Create fold<br>Download as<br>Calculate total size<br>Copy<br>Move<br>Initiate restore<br>Query with 53 Select<br>Edit actions<br>Rename object<br>Edit storage class<br>Edit server-side encryption<br>Edit metadata<br>Edit metadata | er 🕞 Upload<br>< 1 > 💿<br>Storage class $\nabla$<br>Standard |
|                                                                                                    | Make public                                                                                                    |                                                              |

c. In the Query with S3 Select page, leave the default value for *Input Settings* and SQL Query and click **Run SQL query**.

d. It will execute the specified SQL query and return the first 5 lines from the CSV file.

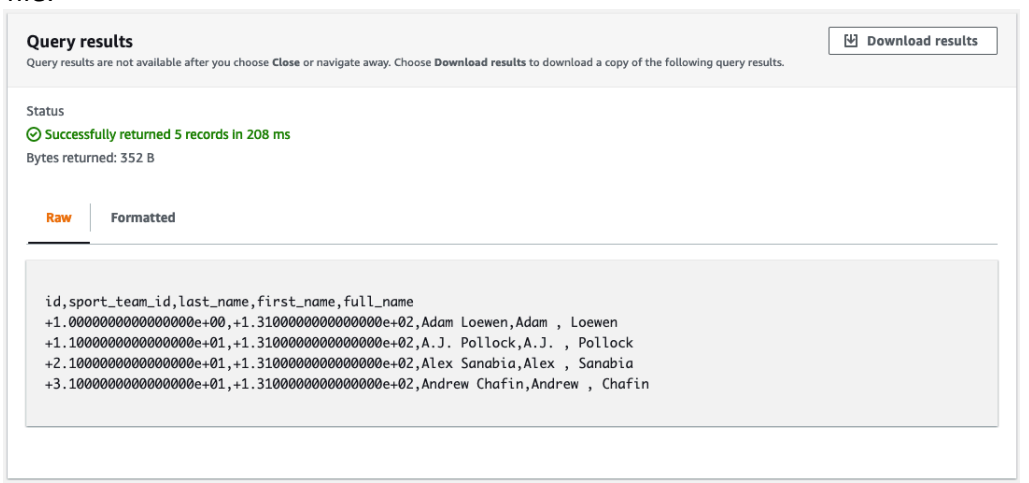

You will notice that the file contains the column headers in the first row as requested by the **"addColumnName=true"** connection attribute we included when we created the s3 target endpoint. Note that column names are included in the file in the first row.

### Explore the objects in the S3 directory further.

(Optional) Create the CDC endpoint to replicate ongoing changes

As of now we are enabling only one schema replication for CDC

1. On the DMS console, select **Endpoints**.

| AWS DMS $\times$                        | DMS > Endpoint                                                             |                            |
|-----------------------------------------|----------------------------------------------------------------------------|----------------------------|
| Dashboard                               | Endpoints                                                                  | C Actions  Create endpoint |
| Conversion & migration                  | Q Find endpoint                                                            | < 1 > @                    |
| Database migration tasks                |                                                                            |                            |
| <ul> <li>Resource management</li> </ul> | Name V Type V Status V Engine V Server name V Port V Migration Hub Mapping | V ARN V Certificate ARN V  |
| Replication instances                   | Empty endpoint table                                                       |                            |
| Endpoints                               | You don't have any endpoints.                                              |                            |
| Certificates                            |                                                                            |                            |

- 2. Click **Create endpoint**.
- 3. For Endpoint type, select **Target**.
- 4. For Endpoint identifier, type an easily recognized name that includes "cdc".
- 5. For Target engine, choose **Amazon S3**.
- 6. For Service Access Role ARN, paste the ARN value that you copied in the IAM role console group.

NOTE: The value is similar to the following string, where the account number is specific to your account number: "arn:aws:iam::119911911299:role/data-eng-dms-role"

- 7. For Bucket name, type the name of the s3 bucket you noted down from pre-lab.
- 8. For Bucket folder, type **cdc** and For CDC path , leave blank

| <ul> <li>Source endpoin</li> </ul>                                                                                                    | It Target endpoint                                                                                                    |
|----------------------------------------------------------------------------------------------------|----------------------------------------------------------------------------------------------------|
| database (on-pren                                                                                                    | allows Aws DMs to read data from a A target endpoint allows Aws DMs to write data to mises or in the cloud), or from other data data and database, or to other data source.                                       |
| source such as Am                                                                                                    | lazon \$3.                                                                                                    |
| Select RDS DB ins                                                                                                    | stance                                                                                                    |
|                                                                                                    |                                                                                                    |
| Endpoint config                                                                                                    | guration                                                                                                    |
|                                                                                                    |                                                                                                    |
| Endpoint identifier                                                                                                    | Info                                                                                                    |
| A label for the endpoint                                                                                                    | to help you identify it.                                                                                                    |
|                                                                                                    |                                                                                                    |
| cdcendpoint                                                                                                    |                                                                                                    |
| cdcendpoint                                                                                                    |                                                                                                    |
| cdcendpoint<br>Target engine<br>The type of database env                                                                                                    | gine this endpoint is connected to.                                                                                                    |
| cdcendpoint<br>Target engine<br>The type of database eng                                                                                                    | gine this endpoint is connected to.                                                                                                    |
| cdcendpoint<br>Target engine<br>The type of database eng<br>\$3                                                                                                    | gine this endpoint is connected to.                                                                                                    |
| cdcendpoint<br>Target engine<br>The type of database engine<br>\$3<br>Service access role Af                                                                                                    | gine this endpoint is connected to.                                                                                                    |
| cdcendpoint<br>Target engine<br>The type of database en-<br>s3<br>Service access role AR<br>Role that can access targ                                                                                                    | gine this endpoint is connected to.                                                                                                    |
| cdcendpoint Target engine The type of database en \$3 Service access role Af Role that can access targ am:aws:lam::34125                                                                                                    | gine this endpoint is connected to.<br>RN<br>jet<br>i9728059:role/dmslab-student-DMSLabRole53-6DVW2RR7J7QZ                                                                                                    |
| cdcendpoint<br>Target engine<br>The type of database en<br>\$3<br>Service access role Af<br>Role that can access targ<br>arn:aws:iam::34125<br>Bucket bases                                                                                         | gine this endpoint is connected to.<br>RN<br>pet<br>19728059:role/dmslab-student-DMSLabRoleS3-8DVW2RR7J7QZ                                                                                                    |
| cdcendpoint Target engine The type of database eng \$3 Service access role Af Role that can access targ arn:aws:lam::34125 Bucket name The name of an Amazon                                                                                        | gine this endpoint is connected to.  RN pet 19728059role/dmslab-student-DMSLabRoleS3-8DVW2RR7J7QZ SS bucket where DMS will read the files from                                                                    |
| cdcendpoint<br>Target engine<br>The type of database en<br>\$3<br>Service access role Af<br>Role that can access target<br>arr:aws:iam:341255<br>Bucket name<br>The name of an Amazon<br>dmslab-student-dm                                          | gine this endpoint is connected to. RN jet S3 Ducket where DMS will read the files from rstabs5bucket-worl40/f73cvt3                                                                                              |
| dcendpoint Target engine The type of database em \$3 Service access role Ai Role that can access targ arn:aws:lam::34125 Bucket name The name of an Amazon dmslab-student-dm                                                                        | gine this endpoint is connected to.  RN get 19728059:role/dmslab-student-DMSLabRoleS3-8DVW2RR7J7QZ 153 bucket where DMS will read the files from nslabs3bucket-woti4bf73cw3                                       |
| dcendpoint Target engine The type of database en \$3 Service access role Ai No Role that can access arg arrcaws:lam::34125 Bucket name The name of an Amazon dmsiab-student-dm Bucket folder                                                        | igine this endpoint is connected to.  RN  ret i9728059:role/dmslab-student-DMSLabRoleS3-8DVW2RR7J7QZ  S3 bucket where DMS will read the files from nslabs3bucket-woli4bf73cw3                                     |
| deendpoint<br>Target engine<br>The type of database en<br>§ 3<br>Service access role Al<br>Role that can access targ<br>arr:aws:iam::34125<br>Bucket name<br>The name of an Amazon<br>dmslab-student-drn<br>Bucket folder<br>The Amazon S3 bucket p | igine this endpoint is connected to.  RN pet 19728059:role/dmslab-student-DMSLabRoleS3-8DVW2RR7J7QZ 155 bucket where DMS will read the files from rslabs3bucket-wol4bf73cw3 aith where the CSV files can be found |
| dcendpoint<br>Target engine<br>The type of database engine<br>§ 3<br>Role that can access targ<br>arri:aws:lam::34125<br>Bucket name<br>The name of an Amazon<br>dmslab-student-<br>Bucket folder<br>The Amazon 35 bucket pi                        | ighe this endpoint is connected to.                                                                                                    |

- 9. Click **Endpoint-specific settings** to expand the section.
- 10. In the **Extra connection attributes** box, type **addColumnName=true**. This attribute includes the column names in the files in the S3 bucket.
- 11. Expand the **Test endpoint connection (optional)** section, and choose your **dmslstudv1** name on the VPC drop-down list.
- 12. Click Run test. This step tests connectivity to the source database system. If successful, the message "Connection tested successfully" appears.

| <ul> <li>Endpoint-specific setting</li> </ul>                                                                                                    | s                                                                                                    |                                                                       |                        |  |  |  |  |
|----------------------------------------------------------------------------------------------------|----------------------------------------------------------------------------------------------------|-----------------------------------------------------------------------|------------------------|--|--|--|--|
| Extra connection attributes<br>Type any additional connection parameter<br>addColumnName=true                                                                 | s here. See the documentation for more                                                                                   | information.                                                          |                        |  |  |  |  |
| ▼ Test endnoint connection                                                                                                    | (optional)                                                                                                    |                                                                       |                        |  |  |  |  |
| Test your endpoint connection by se<br>After clicking "Run test", an endpoin<br>connect to the instance. If the conne<br>aren't saved will be deleted.<br>VPC | lecting a replication instance within<br>t will be created with the details pr<br>cction fails, you can edit and test it | n your desired VPC.<br>ovided and attempt to<br>again. Endpoints that |                        |  |  |  |  |
| vpc-0314e829ba12d9481 - dmsistudv1                                                                                                    |                                                                                                    |                                                                       |                        |  |  |  |  |
| Replication instance<br>A replication instance performs the databa                                                                                            | ise migration                                                                                                    |                                                                       |                        |  |  |  |  |
| dms-replication-instance                                                                                                    | ▼                                                                                                    |                                                                       |                        |  |  |  |  |
| Run test<br>After clicking "Run test", an endpoint will i<br>fails, you can edit and test it again. Endpo                                                     | pe created with the details provided and<br>nts that aren't saved will be deleted.                                       | attempt to connect to the insta                                       | nce. If the connection |  |  |  |  |
| Endpoint identifier                                                                                                    | Replication instance                                                                                                    | Status                                                                | Message                |  |  |  |  |
| cdcendpoint                                                                                                    | dms-replication-instance                                                                                                 | successful                                                            |                        |  |  |  |  |
|                                                                                                    |                                                                                                    | Cancel                                                                | Create endpoint        |  |  |  |  |

- 13. Click **Create endpoint**.
- 14. When available, the endpoint status changes to active.

| MS > | Endpoint             |        |          |            |                                                         |        |                         |                                        |
|------|----------------------|--------|----------|------------|---------------------------------------------------------|--------|-------------------------|----------------------------------------|
| Endp | points (3)           |        |          |            |                                                         |        | C                       | Actions  Create endpoint               |
| Q    | Find endpoint        |        |          |            |                                                         |        |                         | < 1 > 🐵                                |
|      | Name 🔻               | Туре 🔻 | Status 🔻 | Engine 🔻   | Server name v                                           | Port V | Migration Hub Mapping 🔻 | ARN                                    |
| <    | cdcendpoint          | Target | ⊘ Active | Amazon S3  | -                                                       | -      |                         | arn:aws:dms:us-east-1:341259728059:end |
|      | prodendpoint-postgre | Source | ⊘ Active | PostgreSQL | dmslabinstance.c1ny3gywsvdz.us-east-1.rds.amazonaws.com | 5432   |                         | arn:aws:dms:us-east-1:341259728059:end |
|      | targetendpoint       | Target | ⊘ Active | Amazon S3  | -                                                       | -      |                         | arn:aws:dms:us-east-1:341259728059:end |

(Optional) Create a task to perform the ongoing replication

1. On the DMS console, select **Database Migration Tasks**.

| AWS DMS                                        | DMS 🗦 Database migration tasks                                                                      |                                  |
|------------------------------------------------|----------------------------------------------------------------------------------------------------|----------------------------------|
| Dashboard                                      | Database migration tasks                                                                            | C Actions V Create task          |
| <ul> <li>Conversion &amp; migration</li> </ul> | Q. Find task                                                                                        | < 1 > @                          |
| Database migration tasks                       |                                                                                                    |                                  |
| <ul> <li>Resource management</li> </ul>        | Name V Status V Source V Target V Type V Progress V Elapsed time V Tables loaded V Tables loading V | Tables queued v Tables errored v |
| Replication instances                          | Empty replication task table                                                                        |                                  |
| Endpoints                                      | You don't have any replication tasks.                                                               |                                  |
| Certificates                                   |                                                                                                    |                                  |

- 2. Click Create Task.
- 3. Type an easily recognized **Task Identifier**. For example "cdctask".
- 4. Select your **Replication instance**.
- 5. Select your **Source endpoint**.
- 6. Select your **Target endpoint** as cdc endpoint created in previous section.
- 7. For **Migration type**, choose **Replicate data changes only**.
- 8. Select the Start task on create check box.

| AWS DMS                                                                                                    | × | DMS > Create replication task                                                                                                    |
|----------------------------------------------------------------------------------------------------|---|----------------------------------------------------------------------------------------------------|
| Dashboard                                                                                                    |   | Create data migration task                                                                                                    |
| <ul> <li>Conversion &amp; migration</li> <li>Database migration tasks</li> </ul>                                                                                                    |   | Task configuration                                                                                                    |
| <ul> <li>Resource management</li> <li>Replication instances</li> <li>Endpoints</li> <li>Certificates</li> <li>Subnet groups</li> <li>Events</li> <li>Event subscriptions</li> </ul> |   | Task identifier         cdctask         Replication instance         dms-replication-instance - vpc-0314e829ba12d9481         Source database endpoint         prodendpoint-postgre         Target database endpoint         cdcendpoint         Migration type Info         Replicate data changes only         ✓         Start task on create |

9. In Task Settings, Select the Enable CloudWatch logs check box.

| AWS DMS $\times$         | Task settings                                                                                                    |
|--------------------------|----------------------------------------------------------------------------------------------------|
| Dashboard                |                                                                                                    |
| Conversion & migration   | Target table preparation mode Info                                                                                                    |
| Database migration tasks | Do nothing     Dran tables on target                                                                                                    |
|                          |                                                                                                    |
| Resource management      |                                                                                                    |
| Replication instances    | Include LOB columns in replication Info                                                                                                    |
| Endpoints                | <ul> <li>Don't include LOB columns</li> </ul>                                                                                                    |
| Certificates             | Full LOB mode                                                                                                    |
| Subnet groups            | Limited LOB mode                                                                                                    |
| Events                   | Maximum LOB size (KB) Info                                                                                                    |
| Event subscriptions      | 32                                                                                                    |
|                          | <ul> <li>Enable validation</li> <li>Choose this setting if you want AWS DMS to compare the data at the source and the target, immediately after it performs a full data load. Validation ensures that your data was migrated accurately, but it requires additional time to complete.</li> <li>Enable CloudWatch logs Info</li> <li>CloudWatch logs usage will be charged at standard rates. See here for more details.</li> </ul> |

- 10. Go to **Table Mappings**.
- 11. Click on Add new selection rule
- 12. For **Schema name**, select **dms\_sample** from drop down. Keep the settings for the remaining fields

| int           | t up your table mapping rules using a step-by-step guided terface.                                            | nore 🖸<br>rules directly, in JSON format. |
|---------------|----------------------------------------------------------------------------------------------------|-------------------------------------------|
| oecify<br>Sel | at least one selection rule with an include action. After you do this, you can add one o<br>ection rules      | r more transformation rules.              |
| Cho<br>mig    | ose the schema and/or tables you want to include with, or exclude from, your ration task. Info                | Add new selection rule                    |
| •             | where schema name is like 'dms_sample' and table name is like '%', include                                    | ۵ ×                                       |
|               | Schema                                                                                                    |                                           |
|               | dms_sample                                                                                                    | •                                         |
|               | Use the % character as a wildcard %                                                                           |                                           |
|               | Action<br>Choose "Include" to migrate your selected objects, or "Exclude" to ignore them during the migration | n.                                        |
|               | Include                                                                                                    | •                                         |
|               | Source filters Info                                                                                           | Add column filter                         |
|               |                                                                                                    |                                           |
| Tra           | nsformation rules                                                                                             |                                           |
|               |                                                                                                    |                                           |
| Adv           | vanced task settings                                                                                          |                                           |

- 13. Click Create task.
- 14. Your task is created and starts automatically. You can see status as ongoing replication, after couple of minutes.

| oms > | Database migr | ration tasks        |                      |                |                     |            |                |                 |                  |                 |
|-------|---------------|---------------------|----------------------|----------------|---------------------|------------|----------------|-----------------|------------------|-----------------|
| Data  | base migrat   | tion tasks (2)      |                      |                |                     |            |                |                 | C Actions        | Create task     |
| Q     | Find task     |                     |                      |                |                     |            |                |                 |                  | < 1 > ©         |
|       | Name 🔻        | Status 🔻            | Source v             | Target 🔻       | Туре 🔻              | Progress v | Elapsed time 🔻 | Tables loaded ▼ | Tables loading ▼ | Tables queued v |
|       | dms-task      | O Load complete     | prodendpoint-postgre | targetendpoint | Full load           | 100 %      | 9 m            | 16              | 0                | 0               |
|       | newcdc        | Replication ongoing | prodendpoint-postgre | cdcendpoint    | Ongoing replication | 100 %      | 0 m            | 16              | 0                | 0               |

Once complete, the console displays 100% complete.

15. Your instructor will generate CDC activity which above migration task will capture, if you ran instructor setup by own, then make sure to follow "Generate the CDC Data" section from instructor lab.

You may need to wait 5 to 10 minutes for CDC data to first reflect in your RDS postgre database and then picked up by DMS CDC migration task.

16. Select your CDC task and explore the summary:

| newcdc                                                            |                             |                                                  |                       |
|-------------------------------------------------------------------|-----------------------------|--------------------------------------------------|-----------------------|
| Summary                                                           |                             |                                                  |                       |
| Status<br>O Replication ongoing                                   | Type<br>Ongoing replication | Source<br>prodendpoint-postgre                   | Target<br>cdcendpoint |
| Overview details                                                  |                             |                                                  |                       |
| Basic configuration                                               |                             |                                                  |                       |
| Task ARN<br>arn:aws:dms:us-east-1:341259728059:task:Y5L3X5DAFT6B; | 7FSEQYFGJ45TUQ 🗇            | Status                                           |                       |
| Type<br>Ongoing replication                                       |                             | Replication instance<br>dms-replication-instance |                       |
| Source<br>prodendpoint-postgre                                    |                             | Target<br>cdcendpoint                            |                       |
| Last failure message<br>-                                         |                             | Created<br>5/29/2019, 3:15:19 PM GMT-0700        |                       |
| Started<br>5/29/2019, 4:01:28 PM GMT-0700                         |                             | Migration task logs Info<br>View logs [건         |                       |
| Change data capture (CDC)                                         |                             |                                                  |                       |
| Change data capture (CDC) start position -                        |                             | Change data capture (CDC) stop position          |                       |
| Change data capture (CDC) recovery checkpoint                     |                             |                                                  |                       |

Scroll down and you will see all table changes impacted by CDC:

| Tabl | e statistics (16) |                       |                 |           |           |           |        |                  |         | 7 Validate again   | Reload table data           |
|------|-------------------|-----------------------|-----------------|-----------|-----------|-----------|--------|------------------|---------|--------------------|-----------------------------|
| Q    | Find schema       |                       |                 |           |           |           |        |                  |         |                    | < 1 > ©                     |
|      | Schema name 🔻     | Table 🔻               | Load state 🛛 🔻  | Inserts 🔻 | Deletes 🔻 | Updates 🔻 | DDLs V | Full load rows 🔻 | Total 🔻 | Validation state 🔻 | Validation pending <b>v</b> |
|      | dms_sample        | seat_type             | Table completed | 0         | 0         | 0         | 0      | 0                | 0       | Not enabled        | 0                           |
|      | dms_sample        | seat                  | Table completed | 0         | 0         | 0         | 0      | 0                | 0       | Not enabled        | 0                           |
|      | dms_sample        | mlb_data              | Table completed | 0         | 0         | 0         | 0      | 0                | 0       | Not enabled        | 0                           |
|      | dms_sample        | player                | Table completed | 0         | 0         | 0         | 0      | 0                | 0       | Not enabled        | 0                           |
|      | dms_sample        | ticket_purchase_hist  | Table completed | 680,218   | 0         | 0         | 0      | 0                | 680,218 | Not enabled        | 0                           |
|      | dms_sample        | person                | Table completed | 0         | 0         | 0         | 0      | 0                | 0       | Not enabled        | 0                           |
|      | dms_sample        | name_data             | Table completed | 0         | 0         | 0         | 0      | 0                | 0       | Not enabled        | 0                           |
|      | dms_sample        | sport_team            | Table completed | 0         | 0         | 0         | 0      | 0                | 0       | Not enabled        | 0                           |
|      | dms_sample        | sport_league          | Table completed | 0         | 0         | 0         | 0      | 0                | 0       | Not enabled        | 0                           |
|      | dms_sample        | sporting_event        | Table completed | 0         | 0         | 0         | 0      | 0                | 0       | Not enabled        | 0                           |
|      | dms_sample        | sporting_event_ticket | Table completed | 0         | 0         | 680,218   | 0      | 0                | 680,218 | Not enabled        | 0                           |
|      | dms_sample        | sport_division        | Table completed | 0         | 0         | 0         | 0      | 0                | 0       | Not enabled        | 0                           |
|      | dms_sample        | sport_location        | Table completed | 0         | 0         | 0         | 0      | 0                | 0       | Not enabled        | 0                           |
|      | dms_sample        | sport_type            | Table completed | 0         | 0         | 0         | 0      | 0                | 0       | Not enabled        | 0                           |
|      | dms_sample        | nfl_stadium_data      | Table completed | 0         | 0         | 0         | 0      | 0                | 0       | Not enabled        | 0                           |
|      | dms_sample        | nfl_data              | Table completed | 0         | 0         | 0         | 0      | 0                | 0       | Not enabled        | 0                           |

17. Open the S3 console and view the CDC data that was copied by DMS.

Your S3 bucket name will look like below : BucketName/bucket\_folder\_name/schema\_name/table\_name/objects/

In our lab example this becomes:

"/dmslab-student-dmslabs3bucket-woti4bf73cw3/cdc/dms\_sample" with a separate path for each table\_name)

| Amazon S3 > mod-3fccddd609114925-dmslabs3bucket-1u                                                                                                    | t2vprjqnoe1 >       | cdc/ > dms_sample/                       |                                   |                                          |                                     |
|----------------------------------------------------------------------------------------------------|---------------------|------------------------------------------|-----------------------------------|------------------------------------------|-------------------------------------|
| dms_sample/                                                                                                    |                     |                                          |                                   |                                          | 🗇 Copy S3 URI                       |
| Objects Properties                                                                                                    |                     |                                          |                                   |                                          |                                     |
| Objects (2)         Objects are the fundamental entities stored in Amazon S3. You can u grant them permissions. Learn more 2         C       C Copy S3 URI | se Amazon 53 invent | tory 🕻 to get a list of all objects in y | our bucket. For others to Actions | access your objects, yo<br>Create folder | u'll need to explicitly<br>다 Upload |
| <b>Q</b> Find objects by prefix                                                                                                    |                     |                                          |                                   |                                          | < 1 > ©                             |
| Name 🔺                                                                                                    | Туре 🗸              | Last modified                            | ⊽ Size                            |                                          | :lass ⊽                             |
| sporting_event_ticket/                                                                                                    | Folder              | -                                        |                                   |                                          |                                     |
| ticket_purchase_hist/                                                                                                    | Folder              | -                                        |                                   |                                          |                                     |

- 17. Navigate to one of the files and review it using <u>S3 Select</u>:
  - a. Navigate in to the directory named \*\*player\*\* and select the check box next to the file name.
  - b. Click the Actions dropdown button and choose Query with S3 Select. Amazon S3 > mod-3fccddd609114925-dmslabs3bucket-1ut2vprjqnoe1 > cdc/ > dms\_sample/ > sporting\_event\_ticket/

| porting_event_ticket/                                                                                                    |                                                    | ① Copy S3 URI                  |
|----------------------------------------------------------------------------------------------------|----------------------------------------------------|--------------------------------|
| Objects Properties                                                                                                    |                                                    |                                |
| Objects (1)         Objects are the fundamental entities stored in Amazon S3. You can use Amazon S3 inventory [2] to get a list of all objects in grant them permissions. Learn more [2]         Of       Image: Comparison of the permission of the permission of the | your bucket. For others to access your obje        | cts, you'll need to explicitly |
| Q     Find objects by prefix                                                                                                    | Create fold<br>Download as<br>Calculate total size | < 1 > ©                        |
| ✓ Name ▲ Type マ Last modified                                                                                                    | Сору                                               | Storage class 🛛 🗸              |
| 20210915-085904798.csv csv September 15, 2021, 10:59:05 (UTC+                                                                                                    | 0.<br>Initiate restore                             | Standard                       |
|                                                                                                    | Query with S3 Select                               |                                |
|                                                                                                    | Edit actions                                       |                                |
|                                                                                                    | Rename object                                      |                                |
|                                                                                                    | Edit storage class                                 |                                |
|                                                                                                    | Edit server-side encryption                        |                                |
|                                                                                                    | Edit metadata                                      |                                |
|                                                                                                    | Edit tags                                          |                                |
|                                                                                                    | Make public                                        |                                |

c. In the Query with S3 Select page, leave the default value for Input Settings and SQL Query and click Run SQL query.

| Query with S3 Select Info                                                                                                    |
|----------------------------------------------------------------------------------------------------|
| Ise Amazon 53 Select to retrieve a subset of data from an object using standard SQL queries. Pricing is based on the size of the input, query results, and data transferred. Learn more 🖄 or se<br>mazon 53 pricing 🔀                                                                                                    |
| Input settings                                                                                                    |
| Path                                                                                                    |
| s3://mod-3fccddd609114925-dmslabs3bucket-1ut2vprjqnoe1/cdc/dms_sample/sporting_event_ticket/20210915-085904798.csv                                                                                                    |
| Size                                                                                                    |
| 5.8 MB (6092630.0 B)                                                                                                    |
| Format                                                                                                    |
| O CSV                                                                                                    |
|                                                                                                    |
| Apache Parquet                                                                                                    |
| CSV delimiter                                                                                                    |
|                                                                                                    |
|                                                                                                    |
|                                                                                                    |
|                                                                                                    |
| Exclude the first line of CSV data<br>Enable this setting if CSV contains a header row.                                                                                                    |
| Compression                                                                                                    |
| O None                                                                                                    |
| ○ GZIP                                                                                                    |
| O BZIP2                                                                                                    |
| Output settings                                                                                                    |
| Format                                                                                                    |
| © CSV                                                                                                    |
| Nozi 🔾                                                                                                    |
| CSV delimiter                                                                                                    |
|                                                                                                    |
|                                                                                                    |
|                                                                                                    |
|                                                                                                    |
|                                                                                                    |
| SOL query                                                                                                    |
| Amazon 53 Select supports only the SELECT SQL command. Using the 53 console, you can extract up to 40 MB of records from an object that is up to 128 MB in size. To work with larger files or more records, use the                                                                                                    |
| ATT 2 CLI, ATT 2 CLI, |
| Add SQL from templates Run SQL query                                                                                                    |
| 1 /* To create reference point for writing SQL queries, you can display the first 5 records of input data by running the following SQL query: SELECT * FROM s3object s LIMIT 5 */                                                                                                    |
| 2 SELECT * FROM s3object s LIMIT 5                                                                                                    |
|                                                                                                    |
|                                                                                                    |
|                                                                                                    |
|                                                                                                    |

d. It will execute the specified SQL query and return the first 5 lines from the CSV file.

| Query results<br>Query results are not available after you choose Close or navigate away. Choose Download results to download a copy of the following query results.                                                                                                    | Download results                                                         |
|----------------------------------------------------------------------------------------------------|--------------------------------------------------------------------------|
| Status<br>Stacessfully returned 5 records in 225 ms<br>Bytes returned: 561 B                                                                                                    |                                                                          |
| Raw Formatted                                                                                                    |                                                                          |
| Op,id,sporting_event_id,sport_location_id,seat_level,seat_section,seat_row,seat,ticketholder_id,tick<br>U,+1.2655711000000000e+07,+1.441000000000000e+03,+9.0000000000000000e+00,2,10,A,2,+4.91217500000000<br>U,+1.2655721000000000e+07,+1.4410000000000000e+03,+9.000000000000000e+00,2,10,A,1,+4.91217500000000<br>U,+1.265781000000000e+07,+1.4410000000000000e+03,+9.000000000000000e+00,2,10,A,2,+4.91217500000000<br>U,+1.265208100000000e+07,+1.4410000000000000e+03,+9.00000000000000e+00,2,10,A,1,+4.91217500000000 | et_price<br>00e+06,43.23<br>00e+06,43.23<br>00e+06,86.46<br>00e+06,43.23 |

You will notice that the file contains the column headers in the first row as requested by the "addColumnName=true" connection attribute we included when we created the s3 target endpoint.

Note that file name has date time - 20210915-085904798.csv

You can see the header is included and the operation column is added at the beginning of each row. The file below shows updates (U) to the table along with the values after the update. Inserts (I) show data after the insert and Deletes (D) show data before the delete.

Explore the objects in the S3 directory further.